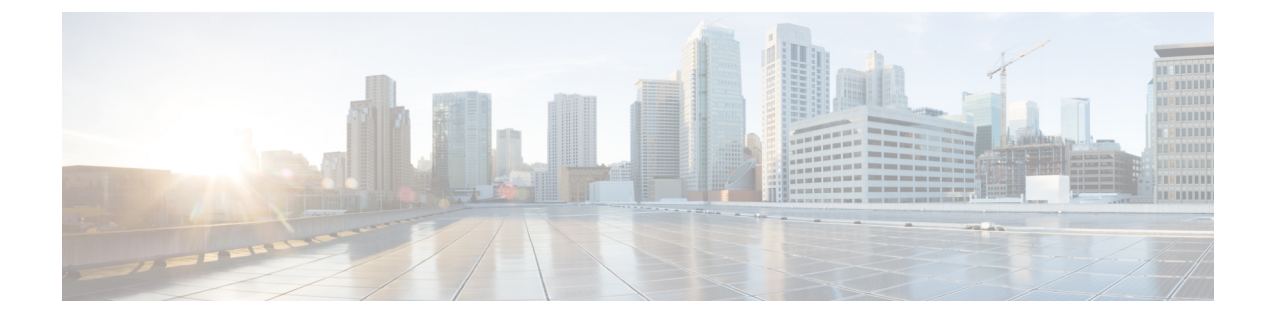

# **Configuring Enhanced Drop Detection and Enhanced Packet Drop Analyzer**

- Restrictions for Configuring Enhanced Drop Detection and Enhanced Packet Drop Analyzer, on page 1
- Information About Enhanced Drop Detection and Enhanced Packet Drop Analyzer, on page 2
- Configuring Enhanced Drop Detection and Enhanced Packet Drop Analyzer to Troubleshoot Packet Drops, on page 3
- Configuration Examples for Enhanced Drop Detection and Enhanced Packet Drop Analyzer , on page 4
- Feature History for Enhanced Drop Detection and Enhanced Packet Drop Analyzer, on page 7

## Restrictions for Configuring Enhanced Drop Detection and Enhanced Packet Drop Analyzer

The following restrictions are applicable to Enhanced Drop Detection:

- All the traps are not documented in the list of traps for Enhanced Drop Detection.
- Traffic Manager traps need to be cleared after use to ensure the accuracy of the trap counters.

The following restrictions are applicable to Enhanced Packet Drop Analyzer:

- Traffic Manager traps that are enabled in Enhanced Packet Drop Analyzer display aggregated counters.
- In Enhanced Packet Drop Analyzer, the rate of packet capture is limited to 100 packets per second.
- Network Processing Unit traps need to be enabled selectively. There is no mechanism to enable all Network Processing Unit traps at once.

# Information About Enhanced Drop Detection and Enhanced Packet Drop Analyzer

The following sections provide information about configuring Enhanced Drop Detection and Enhanced Packet Drop Analyzer.

### **Enhanced Drop Detection**

Enhanced Drop Detection (EDD) extends the functionality of packet capture by allowing you to determine where packets are being dropped in the processing path. Packets can be dropped for various reasons. Enhanced Drop Detection helps in detecting the dropped packets and displays them. Packets are displayed in a tabular format with different counters that show the name of the packet, the previous counter value, the current counter value and the calculated delta value. EDD allows you to display all the packets dropped at an ASIC level. It can also display packets specifically dropped by the Network Processing Unit (NPU) or the Traffic Manager (TM).

EDD can also display the traps at an ASIC level. A trap is a mechanism that is used by the data path to raise events called trap events. Trap events are based on various conditions that are evaluated while processing a packet. Based on trap events a packet can be duplicated, dropped or redirected to a new destination. EDD can display NPU traps and TM traps. The types of traps which are displayed are drop traps, punt traps and snoop traps.

The information about the traps can be used to troubleshoot where the packets are being dropped. The list of traps in EDD displays all the traps, not just the traps that represent dropped packets. By displaying the traps at regular intervals you can identify the traps that have the largest changes in their delta values.

Using EDD and information from the traps can be the first step in troubleshooting where packets are being dropped in the processing path. Further, by using Enhanced Packet Drop Analyzer the nature and causes of the packet drops can be evaluated.

### **Enhanced Packet Drop Analyzer**

Enhanced Packet Drop Analyzer (EPDA) allows you to select and configure traps to punt dropped packets to a CPU based destination. Traps are mechanisms that are created by the system to analyze different conditions during packet processing. Based on specific conditions traps can punt packets to different destinations.

EPDA allows you to configure specific Network Processing Unit (NPU) traps or Traffic Manager (TM) traps to punt dropped packets. All the TM traps can be enabled at once. But NPU traps need to be enabled one by one. Once EPDA is stopped, you should clear all traps to ensure they continue to work efficiently.

EPDA allows you to configure a buffer to capture the dropped packets. EPDA can display the details of the dropped packets and the statistics for all the dropped packets. This information can help in troubleshooting the reasons for packets being dropped.

# Troublehsooting Packet Drop Using Enhanced Drop Detection and Enhanced Packet Drop Analyzer

EDD counts packets for all traps, including drop traps. EPDA allows you to configure specific drop traps to know which packets are being dropped. Using EDD along with EPDA you can get a greater understanding of why particluar packets are being dropped.

EDD displays all the traps. The previous, current and delta sections in the command outputs can help identify the relevant traps. Using the command multiple times will help you identify the traps with the largest changes in their outputs.

Once the relevant traps are identified, you can use EPDA to configure the identified traps to punt the dropped packets to the specified CPU destination. After the dropped packets have been punted, EPDA can display the details of the dropped packets. These details will help you understand the reasons for the packet drops.

After troubleshooting you need to clear all the traps. This is important to ensure the proper functionality of the traps.

# **Configuring Enhanced Drop Detection and Enhanced Packet Drop Analyzer to Troubleshoot Packet Drops**

To troubleshoot where the packets are being dropped and the reasons for packet drops, perform this procedure

#### Procedure

|        | Command or Action                                                                                                    | Purpose                                                                                                    |
|--------|----------------------------------------------------------------------------------------------------|----------------------------------------------------------------------------------------------------|
| Step 1 | enable<br>Example:                                                                                                    | Enables privileged EXEC mode. Enter your password, if prompted.                                                                                                    |
|        | Device> enable                                                                                                    |                                                                                                    |
| Step 2 | <pre>show platform hardware fed active fwd-asic<br/>traps [npu traps   tm traps] asic [asic<br/>instance   all]<br/>Example:<br/>Device# show platform hardware fed active<br/>fwd-asic traps npu-traps asic all or<br/>Device# show platform hardware fed active<br/>fwd-asic traps tm-traps asic 0</pre> | Displays all the traps. The <b>npu-traps</b> keyword<br>has both the <i>asic instance</i> and <b>all</b> options. The<br><b>tm-traps</b> keyword has only the <i>asic instance</i><br>option. Using the command multiple times can<br>identify the traps with largest changes in their<br>counters. |
| Step 3 | debug platform software fed active<br>drop-capture set-trap [npu-traps<br> tm-traps]trap-nameExample:Device# debug platform software fed<br>active drop-capture set-trap npu-traps<br>13 13-null-adj                                                                                                    | Configures the specified trap to punt dropped packets.                                                                                                    |

|        | Command or Action                                                                                 | Purpose                                                             |
|--------|---------------------------------------------------------------------------------------------------|---------------------------------------------------------------------|
| Step 4 | debug platform software fed active<br>drop-capture start                                          | Starts the punting of dropped packets to the specified destination. |
|        | Example:                                                                                          |                                                                     |
|        | Device# debug platform software fed<br>active drop-capture start                                  |                                                                     |
| Step 5 | debug platform software fed active<br>drop-capture stop                                           | Stops the punting of dropped packets.                               |
|        | Example:                                                                                          |                                                                     |
|        | Device# debug platform software fed<br>active drop-capture stop                                   |                                                                     |
| Step 6 | show platform software fed active drop packet-capture                                             | Displays the details of the dropped packets.                        |
|        | Example:                                                                                          |                                                                     |
|        | Device# show platform software fed active<br>drop packet-capture brief                            |                                                                     |
| Step 7 | debug platform software fed active<br>drop-capture clear-trap                                     | Clears the traps configured to punt dropped packets.                |
|        | Example:                                                                                          |                                                                     |
|        | Device# debug platform software fed<br>active drop-capture clear-trap npu-traps<br>13 13-null-adj |                                                                     |

## **Configuration Examples for Enhanced Drop Detection and Enhanced Packet Drop Analyzer**

## **Example: Configuring Enhanced Drop Detection**

The following examples shows how to display all the packets dropped at an ASIC level:

| Device | ∋# | sh p | platf | orm | hardware | fed  | ac | tive  | fw | d-asic  | drops | asic | 0 |
|--------|----|------|-------|-----|----------|------|----|-------|----|---------|-------|------|---|
| Note:  | Sl | ice  | and   | IFG | showing  | -1 a | re | qloba | 1  | counter | s     |      |   |

| _      |          |                   |             |                                |       |      |          |
|--------|----------|-------------------|-------------|--------------------------------|-------|------|----------|
| <br>if | #<br>g_n | <br>umber   prev_ | value       | Counters Name<br>current_value | delta | slic | e_number |
|        | 1        | Fwd drop co       | unter (DSP= | ==1): pkts                     |       |      | -1       |
|        |          | -1                | 0           | 0                              | 0     |      |          |
|        | 2        | Fwd drop co       | unter (DSP= | ==1): bytes                    |       | 1    | -1       |
|        |          | -1                | 0           | 0                              | 0     |      |          |
|        | 3        | LM drop cou       | nter for s  | lice                           |       | 1    | -1       |
|        |          | -1                | 0           | 0                              | 0     |      |          |
|        | 4        | RX IFGB6 Po       | rt0 drop_co | ounter TCO                     |       | 1    | 3        |
|        |          | 0                 | 0           | 0                              | 0     |      |          |
|        | 5        | RX IFGB6 Po       | rt0 drop_co | ounter TC1                     |       | 1    | 3        |

|  |    | 0  |       | 0                 |       | 0 | 0 |  |   |
|--|----|----|-------|-------------------|-------|---|---|--|---|
|  | 6  | RX | IFGB6 | Port0 drop_counte | r TC2 |   |   |  | 3 |
|  |    | 0  |       | 0                 |       | 0 | 0 |  |   |
|  | 7  | RX | IFGB6 | Port0 drop_counte | r TC3 |   |   |  | 3 |
|  |    | 0  |       | 0                 |       | 0 | 0 |  |   |
|  | 8  | RX | IFGB6 | Port4 drop_counte | r TCO |   |   |  | 3 |
|  |    | 0  |       | 0                 |       | 0 | 0 |  |   |
|  | 9  | RX | IFGB6 | Port4 drop_counte | r TC1 |   |   |  | 3 |
|  |    | 0  |       | 0                 |       | 0 | 0 |  |   |
|  | 10 | RX | IFGB6 | Port4 drop_counte | r TC2 |   |   |  | 3 |
|  |    | 0  |       | 0                 |       | 0 | 0 |  |   |

The following example shows how to display all the NPU traps at an ASIC level:

| Devi | ce# <b>show</b> | platfor | m hardwar | e fed active fwd-asic traps npu-traps asic all |   |      |
|------|-----------------|---------|-----------|------------------------------------------------|---|------|
| Trap | ID              | Asic    | I         | NPU Trap Name                                  |   | Prev |
| Ι    | Current         | I       | Delta     |                                                |   |      |
|      |                 |         |           |                                                |   |      |
|      | 1               |         | 0         | la event e ETHERNET ACL DROP                   | 1 | 0    |
| 1    |                 | 0       |           | 0                                              |   |      |
|      | 2               |         | 0         | la_event_e_ETHERNET_ACL_FORCE_PUNT             |   | 0    |
|      |                 | 0       |           | 0                                              |   |      |
|      | 4               |         | 0         | la_event_e_ETHERNET_NO_TERMINATION_ON_L3_PORT  |   | 0    |
| I    |                 | 0       |           | 0                                              |   |      |
|      | 5               | 0       | 0         | la_event_e_ETHERNET_CISCO_PROTOCOLS            |   | 2    |
| I    | C I             | 2       | 0         | U                                              |   | 0    |
|      | 0               | 0 1     | U         | Ia_event_e_ETHERNET_DA_ERROR                   | 1 | 0    |
| I    | 7               | 0 1     | 0 1       | Ja event e FTHEDNET DUCDV/ CITENT              |   | 0    |
| 1    | / 1             | 0 1     | 0 1       |                                                | 1 | 0    |
| 1    | 8               | 0       | 0         | la event e ETHERNET DHCPV4 SERVER              | 1 | 0    |
| I.   |                 | 0       | - 1       | 0                                              |   | -    |
|      | 9               |         | 0         | la event e ETHERNET DHCPV6 CLIENT              | 1 | 0    |
| 1    |                 | 0       |           | 0                                              |   |      |
| <    | snip>           |         |           |                                                |   |      |

The following example shows how to display all the TM traps at an ASIC level:

## Device# show platform hardware fed active fwd-asic traps tm-traps asic all Warning:

1. Per VOQ Counters will be affected, Please disable TM Traps in EDD CLI using clear option 2. Please note TM traps enabled in EPDA will display aggregated counters

| <br>Trap | TD | ) | Asic  |          |       |         |         | ТМ Тгар                                       |
|----------|----|---|-------|----------|-------|---------|---------|-----------------------------------------------|
|          |    |   | Prev  | (        | Curre | nt      | De      | lta                                           |
|          |    |   |       |          |       |         |         |                                               |
| 1        | 0  |   |       |          | la_tm | _traps_ | e_EXAC  | _METER_PACKET_GOT_DROPPED_DUE_TO_EXACT_METER  |
|          |    |   | 0     |          | 0     |         | 0       |                                               |
| 2        | 0  |   | la_tm | _traps_@ | e_STA | FISTICA | AL_METE | R_PACKET_GOT_DROPPED_DUE_TO_STATISTICAL_METER |
|          |    |   | 0     |          | 0     |         | 0       |                                               |
| 3        | 0  |   |       |          |       |         | la_     | traps_e_ETHERNET_METERS_PACKET_OUT_OF_RATE    |
|          |    |   | 0     |          | 0     |         | 0       |                                               |
| 4        | 0  |   |       |          |       |         |         | la_tm_traps_e_RXPDR_A_COUNTER_DSP_OVERFLOW    |
|          |    |   | 0     |          | 0     |         | 0       |                                               |
| 5        | 0  |   |       |          |       |         |         | la_tm_traps_e_RXPDR_A_COUNTER_VN_OVERFLOW     |
|          |    |   | 0     |          | 0     |         | 0       |                                               |
| 6        | 0  |   |       |          |       |         |         | la_tm_traps_e_RXPDR_A_COUNTER_MCID_OVERFLOW   |
|          |    |   | 0     |          | 0     |         | 0       |                                               |
| 7        | 0  |   |       |          |       |         |         | la_tm_traps_e_RXPDR_B_COUNTER_OVERFLOW        |
|          |    |   | 0     |          | 0     |         | 0       | <snip></snip>                                 |

### Example: Configuring Enhanced Packet Drop Analyzer

The following example shows how to enable NPU traps. NPU traps need to be enable one at a time:

Device# #debug platform software fed active drop-capture set-trap npu-traps ?

| L3       | npu | layer 3 traps  |
|----------|-----|----------------|
| OAMP     | npu | OAMP traps     |
| app      | npu | app traps      |
| ethernet | npu | ethernet traps |
| internal | npu | internal traps |
| ipv4     | npu | ipv4 traps     |
| ipv6     | npu | ipv6 traps     |
| mpls     | npu | mpls traps     |

Device# debug platform software fed active drop-capture set-trap npu-traps 13 ?

| l3-absr-tbl-miss  | npu trap 13 absr table miss       |
|-------------------|-----------------------------------|
| 13-bfd-mic-ip-dis | npu trap 13 bfd micro ip disabled |
| 13-drop-adjacency | npu trap 13 drop adj              |
| 13-enc-tbl-miss   | npu trap 13 enacap table miss     |
| 13-int-hop-limit  | npu trap 13 int hop limit         |
| l3-invalid-spi    | npu trap 13 invalid spi           |
| 13-ip-mc-drop     | npu trap 13 ip mc drop            |
| 13-1pm-def-drop   | npu trap 13 lpm default drop      |
| <snip></snip>     |                                   |

The following exampl shows how to enable TM traps. All the TM traps can be enabled at once:

```
Device# #debug platform software fed active drop-capture set-trap tm-traps ?
all Enable all TM Traps
eth-meter-oor Ethernet Meter packets Out of rate
exact-meter Exact Meter Drop reason
rxpdr-b-overflow RXPDR B overflow
rxpdr-dsp-overflow RXPDR DSP overflow
<snip>
```

Device# #debug platform software fed active drop-capture set-trap tm-traps all

The following example shows how to start punting the dropped packets:

Device# debug platform software fed active drop-capture start

The following example shows how to stop punting the dropped packets:

Device# debug platform software fed active drop-capture stop

The following example shows how to display the details of the dropped packets in brief:

```
Device# show platform software fed active drop packet-capture brief
DropPackets packet capturing: disabled. Buffer wrapping: disabled
Total captured so far : 2313 packet(s)
Capture capacity : 4096 packet(s)
Max. Meta header size :
                        88 byte(s)
Max. Packet data size : 128 byte(s)
----- DropPackets Packet Number: 1, Timestamp: 2024/03/25 15:04:46.823 -----
interface : phy: [if-id: 0x0000000], pal: [if-id: 0x0000000]
misc info : cause: 0 [Reserved ], sub-cause: 0, linktype: UNKNOWN [0]
      hdr : dest mac: 4e41.5000.0111, src mac: 4e41.5000.0111, ethertype: 0x7106
CE
meta hdr : Nxt. Hdr: 0x1, Fwd. Hdr: 0x2, SSP: 0x19
meta hdr : DSP: 0xffff, SLP: 0xe, DLP: 0x95
 ether hdr : dest mac: 341b.2d76.fd02, src mac: 6c29.d29d.36c3
ether hdr : vlan: 3012, ethertype: 0x8100
 ipv4 hdr : dest ip: 172.16.10.11, src ip: 192.168.100.18
 ipv4 hdr : packet len: 100, ttl: 254, protocol: 1 (ICMP)
icmp hdr : icmp type: 8, code: 0
```

The following example shows how to display the details of the dropped packets in detail. The detailed view includes information about the source interface. This information is not present in the brief view:

```
Device# show platform software fed active drop packet-capture detailed
 DropPackets packet capturing: disabled. Buffer wrapping: disabled
 Total captured so far : 1 packet(s)
 Capture capacity : 4096 packet(s)
 Max. Meta header size :
                        88 byte(s)
 Max. Packet data size :
                        128 byte(s)
 ----- DropPackets Packet Number: 1, Timestamp: 2024/07/11 13:25:48.157 -----
  interface : phy: [if-id: 0x0000000], pal: [if-id: 0x0000000]
  misc info : cause: 0 [Reserved ], sub-cause: 0, linktype: UNKNOWN [0]
       hdr : dest mac: 4e41.5000.0111, src mac: 4e41.5000.0111, ethertype: 0x7106
  CE
  meta hdr : Nxt. Hdr: 0x1, Fwd. Hdr: 0, SSP: 0xffff
  meta hdr : DSP: 0x1d, SLP: 0x8002a, DLP: 0x2a
  ether hdr : dest mac: 0900.2b00.0005, src mac: 6c29.d293.6f46
  ether hdr : length: 1402
  Metadata Hex-Dump (captured metadata length: 54 bytes) :
  4E41500001114E41 5000011171060800 0C3500FFFF001D80 02A0002A0064000A
  74B91E3B00751E3A F821100200400000 0000000000
  Packet Data Hex-Dump (captured packet length: 128 bytes) :
  09002B0000056C29 D2936F46057AFEFE 0383140100110100 0002010098004013
  001E057725D30300 0000F00502000000
                                   258101CC01040349 00008404C0A828B2
  Punt Header
                 = 0 \times 1
                                                         = 0
                         Ethernet
  Nxt. Hdr
                                          Fwd. Hdr
                                                                  Ethernet
                                          Next Hdr. Off. = 0
  Punt Padding
               = 0
                       Eg. Trap
                = 0 \times c
                                                     = 0 \times 35
                                                               ETHERNET SAME INTERFACE
  Source
                                        Code
  Flow Type
                 = 0
                                          SSP
                                                        = 0xffff
                 = 0 \times 1 d
                        HundredGigE1/0/5 SLP
                                                         = 0x8002a Port5lVlan100
  DSP
  DT<sub>1</sub>P
                 = 0x2a
                                          Padding
                                                        = 0
                                          Time Stamp
  Relay ID
                 = 0 \times 64
                                                        = 0xa74b91e3b0075
  Receive Time
                 = 0x1e3af821
 The following example shows how to clear all traps:
 Device# debug platform software fed active drop-capture clear-trap npu-traps all
 or
 Device# debug platform software fed active drop-capture clear-trap tm-traps all
 Ŵ
Note
     All TM traps need to be cleared after each use.
```

# Feature History for Enhanced Drop Detection and Enhanced Packet Drop Analyzer

This table provides release and related information for the features explained in this module.

| These  | e features | are availab | ole in all th | e releases | subsequent | to the on | ne they | were intro | duced in, | unless no | oted |
|--------|------------|-------------|---------------|------------|------------|-----------|---------|------------|-----------|-----------|------|
| otherv | wise.      |             |               |            |            |           |         |            |           |           |      |

| Release                                                                                                    | Feature                       | Feature Information                                                                                                    |
|----------------------------------------------------------------------------------------------------|-------------------------------|----------------------------------------------------------------------------------------------------|
| Cisco IOS XE Dublin 17.12.4<br>This feature is not applicable to the<br>Cisco IOS XE 17.13.x release and<br>the Cisco IOS XE 17.14.x release. | Enhanced Drop Detection       | Enhanced Drop Detection allows<br>you to determine where packets are<br>being dropped in the processing<br>path.<br>Support for this feature was<br>introduced on the Cisco Catalyst<br>9600 Series Supervisor 2 Module<br>(C9600X-SUP-2).                                               |
| Cisco IOS XE Dublin 17.12.4<br>This feature is not applicable to the<br>Cisco IOS XE 17.13.x release and<br>the Cisco IOS XE 17.14.x release. | Enhanced Packet Drop Analyzer | Enhanced Packet Drop Analyzer<br>allows you to configure traps to<br>punt dropped packets to a CPU<br>based destination for the purpose<br>of troubleshooting.<br>Support for this feature was<br>introduced on the Cisco Catalyst<br>9600 Series Supervisor 2 Module<br>(C9600X-SUP-2). |

Use the Cisco Feature Navigator to find information about platform and software image support. To access Cisco Feature Navigator, go to https://cfnng.cisco.com."